# Посібник користувача Nothing Phone (2а)

У зв'язку з оновленнями програмного забезпечення ваш досвід роботи з програмним інтерфейсом (включаючи, але не обмежуючись функціями програмного забезпечення, користувацькими інтерфейсами та досвідом взаємодії) може відрізнятися від інтерфейсу, представленого в цьому посібнику.Інтерфейс програмного забезпечення може змінюватися.

# Зміст

# ПРИСТУПАЮЧИ ДО РОБОТИ

- Компонування апаратного забезпечення
- Зарядка
- Навігація
- Лаунчер
- Швидкі налаштування / сповіщення

# Основні функції

- Мережа
- Підключені пристрої
- Установка / видалення застосунків
- Акумулятор
- Зберігання
- Звук і вібрація
- Дисплей
- Інтерфейс гліфу
- Блокування екрана та безпека
- Про Phone (2a)

# Розширені функції

- Ярлики застосунків
- Розширені значки
- Не турбувати
- Google assistant
- Знімок екрану
- NFC

# Найпоширеніші запитання

# ПРИСТУПАЮЧИ ДО РОБОТИ

1. Компонування апаратного забезпечення

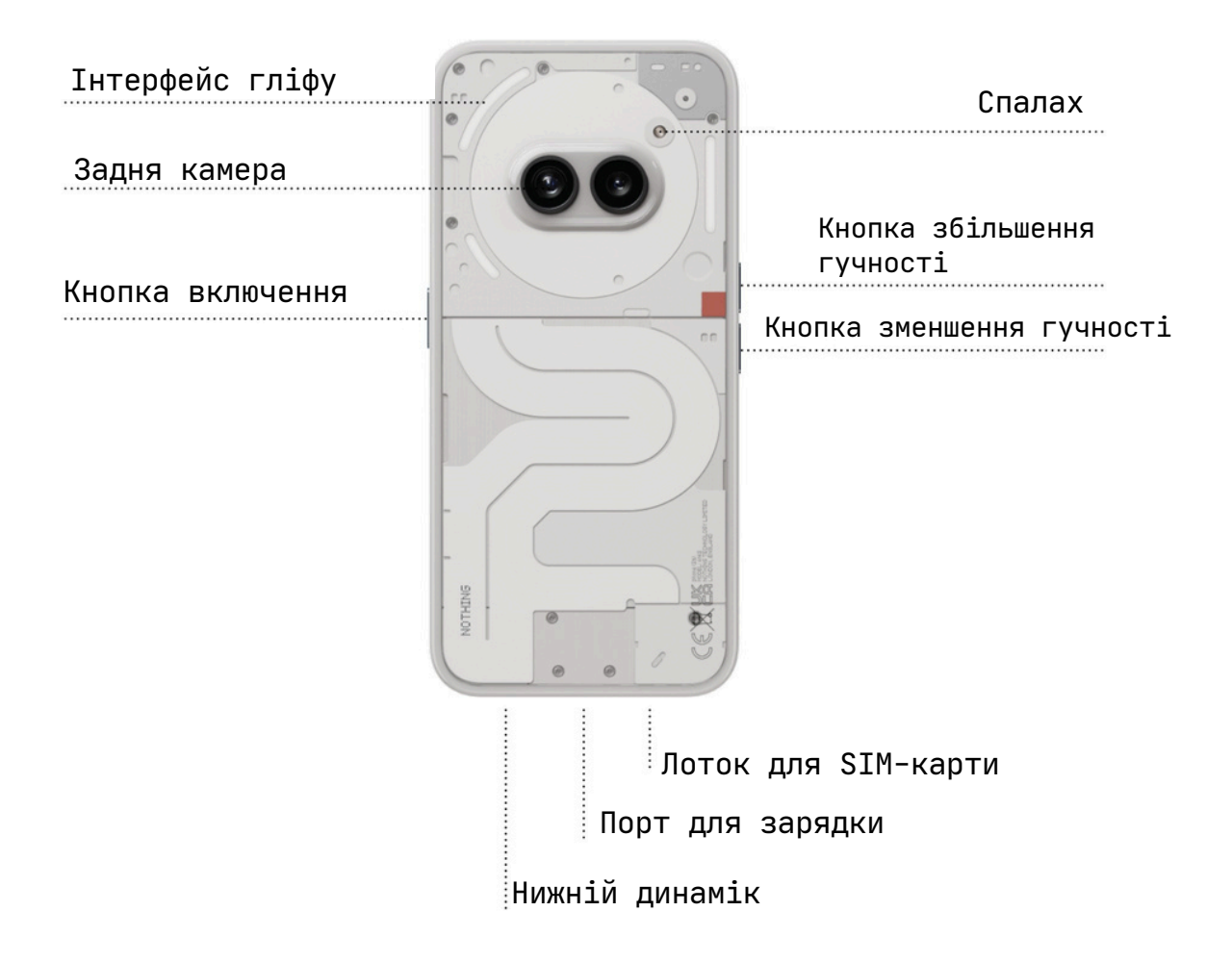

# 2. Зарядка

Phone (2A) заряджається при потужності 45 Вт. За допомогою дротової швидкої зарядки та сумісного адаптера швидкої зарядки можна досягти 100% заряду всього за 1 годину.

# 3. Навігація

#### Навігація за допомогою 3-х кнопок

• Назад: Повернутися на попередній екран або скасувати останню дію.

- Головний екран: Повернутися на домашню сторінку лаунчера.
- Перемикач застосунків: Відкрийте перемикач застосунків, щоб перейти до нещодавно відкритого застосунку або звільнити пам'ять, закривши застосунки, що працюють у фоновому режимі.

#### Навігація жестами

- Назад: Проведіть пальцем по екрану від лівого або правого краю екрана всередину.
- На головний екран: Проведіть вгору від нижнього краю екрана.
- Перемикач застосунків: Проведіть вгору і утримуйте від нижнього краю екрана.

### 4. Лаунчер

#### Головний екран

- Тривале натискання на порожнє місце відкриває Налаштування головного екрана, Віджети та Кастомізацію.
- Тривале натискання на значки застосунків для відображення ярликів застосунків і зміни їхнього розташування.
- Тривале утримування та перетягування одного значка застосунку на інший, щоб створити папку.

#### Панель застосунків

- Проведіть знизу вгору, щоб викликати панель застосунків.
- Утримуйте і перетягніть значок застосунку, щоб додати його на головний екран.

#### Віджети

- Відкрийте меню «Віджети» за допомогою ярликів застосунків або довгого натискання на порожньому місці головного екрана.
- Утримуючи будь-який віджет, перетягніть його на головний екран.
- Утримуйте віджет, щоб змінити його розмір або відредагувати.

# 5. Швидкі налаштування / сповіщення

- Потягніть вниз від рядка стану, щоб отримати доступ до Швидких налаштувань та Центру сповіщень. У Швидких налаштуваннях торкайтеся кожної плитки, щоб увімкнути ту чи іншу функцію. Утримуйте натиснутою плитку, щоб отримати доступ до більш детальних налаштувань.
- Потягніть вниз вдруге, щоб отримати доступ до розширених Швидких налаштувань. Проведіть пальцем вліво і вправо, щоб отримати доступ до інших плиток швидких налаштувань. Натисніть значок редагування (олівець) і перетягніть плитку, щоб налаштувати макет.

# Основні функції

#### 1. Мережа

- Щоб змінити мережеві налаштування, перетягніть панель швидких налаштувань униз, натисніть і утримуйте першу плитку вгорі ліворуч, або відкрийте «Налаштування застосунку» і натисніть «Мережа та Інтернет».
- Щоб підключитися до Wi-Fi, натисніть на пункт меню «Wi-Fi» і увімкніть перемикач Wi-Fi. Оберіть потрібну бездротову мережу та введіть пароль.
- На цій сторінці також можна увімкнути спільний доступ до Інтернету. Для цього просто натисніть на «Точка доступу і прив'язка», щоб вибрати бажаний метод і перейти до його налаштування. До цього параметра також можна легко отримати доступ через «Швидкі налаштування».

# 2. Підключені пристрої

- Щоб підключитися до Bluetooth-пристрою, перетягніть панель швидких налаштувань вниз і довго натисніть другу плитку праворуч угорі, або відкрийте «Налаштування застосунку» і натисніть на «Підключені пристрої».
- Натисніть «Створити пару з новим пристроєм» і виберіть цільовий пристрій, щоб підключитися до нього.

# 3. Установка / видалення застосунків

#### Встановлення

Запустіть "Play Store" і увійдіть в обліковий запис Google. Виконайте пошук застосунку у верхньому рядку пошуку і натисніть зелену кнопку «Встановити». Встановлений застосунок можна знайти в панелі застосунків.

#### Видалення

Відкрийте панель застосунків, утримуйте та перетягніть застосунок, який потрібно видалити. Перетягніть його до правого верхнього кута екрана і відпустіть під зоною, позначеною «Видалити».

\*Примітка: Якщо цю дію виконати на головному екрані, зона буде позначена як «Видалити», що призведе лише до видалення значка з головного екрана, а не до видалення застосунку.

# 4. Акумулятор

У Phone (2a) використовується акумулятор ємністю 5000 мАг, якого повинно вистачити на цілий день при середньому та інтенсивному використанні. Якщо батарея розряджається, увімкніть режим економії заряду акумулятора, натиснувши на плитку «Економія заряду» у Швидких налаштуваннях або натиснувши сповіщення про низький заряд, яке з' явиться автоматично, коли заряд акумулятора пристрою опуститься нижче 20%.

# 5. Зберігання

- Щоб перевірити доступний обсяг пам'яті на пристрої, відкрийте «Налаштування застосунку» і натисніть «Пам'ять», щоб отримати огляд споживання пам'яті кожним типом плиток.
- Щоб очистити сховище застосунків або стерти кеш застосунків, відкрийте «Налаштування застосунків» і натисніть «Застосунок», а потім «Усі застосунки», щоб переглянути всі встановлені застосунки та відповідний обсяг пам'яті, який використовує кожен із них. Натисніть на обраний застосунок, щоб перейти на сторінку «Детальніше», на якій показано дві кнопки для очищення сховища або кешу.

# 6. Звук і вібрація

- Натисніть фізичну кнопку збільшення або зменшення гучності на бічній панелі пристрою, щоб відрегулювати гучність для останнього використаного джерела звуку і відкрити меню звуку.
- В меню звуку натисніть на верхній значок дзвінка, щоб перемикатися між режимами «Режим дзвінка», «Тільки вібрація» і «Беззвучний режим».
- У меню аудіо натисніть на нижній значок з трьома крапками, щоб відкрити повзункове меню з чотирма повзунками для регулювання гучності медіа, гучності дзвінка, гучності дзвінка і сповіщень та гучності будильника відповідно.

# 7. Безпека

- Щоб змінити метод розблокування, відкрийте «Налаштування застосунку» і знайдіть опцію «Блокування екрана та безпека і приватність». Перейдіть на сторінку, щоб встановити PIN-код розблокування, записати додаткові відбитки пальців або записати дані обличчя, які будуть використовуватися для розблокування пристрою.
- Примітка: розблокування за допомогою відбитків пальців/даних обличчя не можна використовувати без PIN-коду, оскільки в іншому випадку будьхто може просто провести пальцем по екрану, щоб розблокувати пристрій.

# 8. Npo Phone (2a)

- Містить всю інформацію про пристрій, таку як інформація про апаратне забезпечення, серійний номер телефону тощо.
- Натисніть на назву пристрою, щоб змінити відображення Phone (2a) на інших пристроях.
- Якщо для пристрою доступне нове оновлення програмного забезпечення, поруч з версією Nothing OS з'явиться червоне число (1).

# Розширені функції

### 1. Інтерфейс гліфу

- Інтерфейс гліфів це п'ять індивідуально керованих сегментів підсвічування на задній панелі Phone (2а). Усі попередньо завантажені мелодії та звуки сповіщень Nothing мають власні, створені вручну візерунки гліфів, які підсвічують інтерфейс гліфів синхронно зі звуком і вібрацією, надаючи користувачам новий спосіб взаємодії з Phone (2а)
- Щоб налаштувати окремі функції, знайдіть розділ «Інтерфейс гліфів» у «Налаштування застосунку». Або ж утримуйте перемикач «Гліфи» в «Швидких налаштуваннях».
- Перетягніть повзунок яскравості, щоб налаштувати яскравість інтерфейсу гліфів. Це призведе до зменшення яскравості всіх гліфів від максимальної до встановленої.
- Щоб переглянути та встановити мелодії дзвінка, перейдіть на вкладку «Мелодії дзвінка» в налаштуваннях інтерфейсу гліфів.Виберіть, чи встановити мелодію за замовчуванням, чи призначити окремим контактам унікальні мелодії Nothing (гліфи, створені вручну) або «Мої мелодії» (імпортовані звуки, згенеровані гліфи).
- Щоб додати власну мелодію дзвінка, перейдіть до «Мої мелодії» і натисніть «Додати нові мелодії». Відкриється браузер файлів, де ви зможете вибрати файли для імпорту.
- Звуки сповіщень можна налаштувати аналогічно, обираючи між оригінальними мелодіями Nothing та імпортованими мелодіями.
- Серед інших особливостей інтерфейсу гліфів можна виділити наступні:
  - Переключення на гліф тимчасово приглушує і вимикає вібрацію пристрою, коли Phone (2а) лежить екраном донизу, зменшуючи відволікання і не дозволяючи пропустити жодного важливого дзвінка.

- Таймер гліфів заводний таймер, який дозволить вам зосередитися на поточних завданнях з мінімальними відволіканнями. Просто встановіть таймер і покладіть пристрій лицьовою стороною донизу, щоб запустити його.
- Розклад відходу до сну Тимчасово вимикає інтерфейс гліфів у визначений час у вибрані дні, щоб користувачі не відволікалися вночі.
- Компілятор гліфів створюйте власні мелодії дзвінків гліфів, використовуючи надані Nothing саундпаки.
- Важливі сповіщення встановіть сповіщення на Важливі, довго натискаючи на банер вхідних сповіщень і увімкнувши перемикач.Інтерфейс гліфів буде підсвічуватися доти, доки сповіщення не буде прочитано або відхилено.
- Обробка гліфів Glyph Process обробляє сповіщення від увімкнених застосунків, щоб надати оцінку прогресу.
- Функція «Не турбувати» тимчасово вимикає інтерфейс гліфів.

## 2. Ярлики застосунків

- У лаунчері можна отримати доступ до ярликів для конкретних застосунків, якщо довго утримувати значок застосунку, щоб відобразити розгорнуте меню ярликів.
- Порада: ярлик також можна зробити окремим значком, перетягнувши його на головний екран.

### 3. Максимальна кількість значків і велика папка

- Лаунчер Nothing пропонує можливість розширити будь-який значок на головному екрані в чотири рази, що дає користувачам можливість повної кастомізації. Щоб скористатися цією функцією, довго утримуйте значок застосунку і натисніть на значок розгортання, щоб збільшити вибраний значок застосунку.
- Таку саму процедуру можна виконати для папок, що дозволить користувачам організувати свій головний екран, не додаючи ще один крок відкриття папки для перших трьох застосунків у цій папці.

# 4. Не турбувати

 Режим «Не турбувати» дозволяє не відволікатися, тимчасово вимикаючи всі сповіщення та вхідні дзвінки, які не внесено до білого списку, а також приховуючи невидимі сповіщення у рядку стану та лотку сповіщень.Щоб увімкнути цю функцію, відкрийте Швидкі налаштування і натисніть на плитку «Не турбувати».

- Щоб внести зміни до списку «білих списків», просто утримуйте плитку «Не турбувати» в Швидких налаштуваннях і відредагуйте важливих людей/застосунки. Це дозволить їм обходити сповіщення.
- Режим «Не турбувати» також тимчасово вимикає інтерфейс гліфів за замовчуванням. Щоб змінити цей сценарій, довго утримуйте плитку «Не турбувати» в швидких налаштуваннях і вимкніть перемикач «Вимкнути гліфи».

# 5. Google assistant

Google Assistant – це віртуальний персональний асистент за допомогою мовного інтерфейсу на природній мові для виконання різноманітних завдань. Його можна активувати, короткочасно утримуючи кнопку живлення або провівши вгору від правого нижнього кута екрана.

Дізнайтеся більше про те, що можна сказати Google Assistant, в застосунку Google Assistant.

# 6. Спільне використання батареї

Phone (2a) може заряджати інші Qi-сумісні бездротові зарядні пристрої за допомогою котушки бездротового заряджання. Щоб увімкнути цю функцію, відкрийте меню Швидких налаштувань і увімкніть функцію спільного використання акумулятора. Якщо функцію успішно активовано, інтерфейс гліфів засвітиться.

# 7. Знімок екрану

- Щоб зробити знімок екрана на Phone (2а), одночасно натисніть кнопку зменшення гучності і кнопку ввімкнення. Зображення буде збережено в альбомі знімків екрану у застосунку Google Photos. За замовчуванням ця папка може бути не синхронізована з основним фотоальбомом.Щоб отримати доступ до альбому, відкрийте Google Photos і перейдіть на праву нижню вкладку «Бібліотека».
- Щоб зробити розширений знімок екрана, спочатку зробіть звичайний знімок екрана і зачекайте, поки внизу екрана не з'явиться кнопка «Захопити більше». Після натискання цієї кнопки для будь-якого інтерфейсу з прокруткою буде видно повну сторінку. Просто перетягніть межі, щоб відрегулювати розмір знімка екрана.
- Для створення знімків екрана ви також можете використовувати жест трьома пальцями. Щоб увімкнути жест знімка екрана, перейдіть до Налаштування – Система – Жести – Жест знімка екрана і увімкніть цю функцію

• Знімок екрана також можна швидко відредагувати, натиснувши значок, який з'явиться після створення знімка. Вносіть будь-які зміни, наприклад, обріжте, або додайте анотацію, а потім натисніть «Зберегти» у верхньому лівому куті, щоб зберегти відредагований знімок екрана.

# 8. NFC

- NFC (бездротовий зв'язок ближнього радіусу дії) дозволяє Phone (2а) підключатися до інших пристроїв з підтримкою NFC, розмістивши два пристрої в безпосередній близькості один від одного. Найчастіше Phone (2а) використовується як віртуальна кредитна/дебетова картка через Google Pay.
- Рекомендується тримати NFC увімкненим для зручності, оскільки він не витрачає багато заряду акумулятора, коли перебуває в режимі очікування. Щоб вимкнути цю функцію, відкрийте Швидкі налаштування і натисніть на плитку "NFC".

# Найпоширеніші запитання

3: Як увімкнути Nothing Phone (2a)?

B: Натисніть і утримуйте кнопку ввімкнення, доки на дисплеї не з'явиться логотип Nothing.

3: Як перенести дані з мого поточного телефону на Nothing Phone (2a)? В: У майстрі налаштування буде можливість скопіювати дані з поточного пристрою або через резервну копію облікового запису Google, або з'єднавши два пристрої за допомогою кабелю.

3: Як змінити мову? В: Мову можна встановити на першій сторінці майстра налаштування. Також її можна змінити в Налаштуваннях > Система > Мови та засоби введення.

3: Як увімкнути служби визначення місцезнаходження?

В: Служби визначення місцезнаходження можна активувати в Налаштуваннях > Місцезнаходження. Якщо цей перемикач увімкнено, застосунки, яким потрібні служби визначення місцезнаходження, запитуватимуть дозвіл на доступ до даних про ваше місцезнаходження під час першого запуску застосунку.

3: Як активувати функцію «Знайти мій пристрій» на Nothing Phone (2a)? В: Функція «Знайти мій пристрій» автоматично активується після входу в обліковий запис Google. Однак місцезнаходження може бути доступне, тільки якщо служби визначення місцезнаходження увімкнені. Для отримання додаткової інформації перейдіть до Налаштування > Google > Знайти мій пристрій.

3: Як створити резервну копію даних на Nothing Phone (2a)? В: Phone (2a) використовує стандартну процедуру резервного копіювання Google, коли він підключений до Wi-Fi і заряджається в режимі очікування протягом 2 годин. Щоб створити резервну копію негайно, перейдіть до Налаштування > Google > Резервне копіювання і натисніть кнопку «Створити резервну копію зараз». 3: Як змінити фоновий малюнок і кольори підсвічування на Nothing Phone (2a)? В: Шпалери та кольори акцентів можна змінити, довго натискаючи на порожнє місце на головному екрані, а потім вибравши «Кастомізація» у спливаючому меню. За замовчуванням Phone (2a) використовує нову функцію Android 12 «Динамічні кольори» для вилучення кольорів зі шпалер, якщо не вказано інше.

3: Як використовувати запис екрана на Nothing Phone (2a) ?
В: Щоб увімкнути функцію запису екрана, двічі проведіть вниз від верхньої частини екрана для доступу до розширених Швидких налаштувань. Натисніть значок редагування (олівець) і перетягніть плитку «Запис екрана» вгору з прихованих плиток.
Щоб почати запис, проведіть вниз для відкриття Швидких налаштувань і знайдіть щойно додану плитку «Запис екрану». Натисніть її один раз і підтвердіть, щоб почати запис після трисекундного зворотного відліку, який відображається праворуч на панелі сповіщень.
Щоб завершити запис, проведіть вниз для відкриття центру сповіщень і торкніться «Зупинити», щоб зберегти запис. Файл можна знайти в Google Photos > Бібліотека > Фільми.

3: Як додати віджет Nothing X до мого Nothing Phone (2a)? В: Як і до будь-якого іншого віджета, до віджета Nothing X можна отримати доступ, довго натискаючи на порожнє місце на головному екрані і вибравши «Віджет» у спливаючому меню.

3: Як записувати на Nothing Phone (2а)? В: Запустіть застосунок камери і натисніть на пункт «Відео» на панелі вибору режимів.

3: Як встановити та використовувати пароль на Nothing Phone (2a)? В: Перейдіть в Налаштування > Безпека, щоб вибрати бажаний метод розблокування. Зверніть увагу, що для використання розблокування відбитком пальця або обличчям спочатку потрібно встановити графічний ключ / PIN-код.

3: Як зробити скидання до заводських налаштувань на Nothing Phone (2a)? В: Щоб виконати скидання до заводських налаштувань, перейдіть до Налаштування > Параметри скидання > Стерти всі дані (скидання до заводських налаштувань).

3: Як витягти лоток SIM-карти на Nothing Phone (2a)? В: Вставте інструмент для вилучення SIM-карти, що входить до комплекту поставки, в отвір поруч із лотком SIM-карти, розташований на нижній панелі телефону.

3: Як підключити Ear (2) до Nothing Phone (2a)? В: Функція Швидкого сполучення запускається на Phone (2a), коли ви відкриваєте неспарений кейс Ear (2) з навушниками всередині.Перейдіть до налаштувань швидкого сполучення, щоб завершити створення пари. Якщо функція швидкого сполучення не з'являється, перейдіть до Налаштування > Підключені пристрої > Створити пару з новим пристроєм і знайдіть навушник Nothing Ear (2). Для отримання додаткової інформації зверніться до посібника з експлуатації навушників Ear (2).

3: Як увімкнути режим економії заряду акумулятора на Nothing Phone (2a)?

В: Коли заряд акумулятора Phone (2а) опускається нижче 20%, з'являється сповіщення про низький заряд акумулятора з пропозицією увімкнути режим економії заряду акумулятора.

Щоб увімкнути його вручну, двічі проведіть вниз від верхньої частини екрана, щоб отримати доступ до розширених Швидких налаштувань.Натисніть значок редагування (олівець) і перетягніть плитку Економія заряду з прихованих плиток вгору.Торкніться її, щоб увімкнути або вимкнути з Швидких налаштувань.

3: Як примусово перезавантажити Nothing Phone (2a)? В: Утримуйте одночасно кнопку живлення і кнопку збільшення гучності, доки на екрані не з'явиться логотип Nothing.

3: Як увімкнути ігровий режим на Nothing Phone (2a)? В: Ігровий режим активується автоматично, коли запускається один зі списку застосунків. Щоб змінити список застосунків, перейдіть до Налаштування > Система > Ігровий режим > Список застосунків. За замовчуванням до цього списку будуть додані застосунки, які позначені як ігри в Play Store.

3: Як дізнатися про вихід нового оновлення програмного забезпечення? В: Щоразу, коли стає доступним нове оновлення програмного забезпечення, з'являється сповіщення з нагадуванням про необхідність оновлення до останньої версії. Однак ви також можете перевірити наявність оновлень вручну, перейшовши в Налаштування > Про телефон > Інформація про програмне забезпечення. Якщо доступне нове оновлення, поруч із написом Nothing OS з'явиться червоний значок.

3: Як приховати інформацію про повідомлення на екрані блокування? В: Перейдіть до Налаштування > Екран > Екран блокування > Конфіденційність і виберіть параметр попереднього перегляду повідомлень.

3: Як увімкнути функцію очікування виклику на Nothing Phone (2a)? В: Відкрийте застосунок «Телефон» і натисніть на значок з трьома крапками праворуч від рядка пошуку. Далі перейдіть до Налаштування > Облікові записи абонентів > Додаткові налаштування та увімкніть Очікування виклику.

В: Як заблокувати / внести номери в чорний список на Nothing Phone (2а)?
В: Відкрийте застосунок «Телефон» і натисніть на значок з трьома крапками праворуч від рядка пошуку. Далі перейдіть до Налаштування > Заблоковані номери > Додати номер, щоб заблокувати вхідні дзвінки та повідомлення з доданого номера.

3: Як транслювати зображення з Nothing Phone (2a) на телевізор? В: Щоб налаштувати функцію трансляції екрану, двічі проведіть вниз від верхньої частини екрана для доступу до розширених Швидких налаштувань. Натисніть значок редагування (олівець) і перетягніть плитку Екранна трансляція вгору з прихованих плиток.

Щоб почати дзеркальне відображення, проведіть вниз для відкриття Швидких налаштувань і знайдіть щойно додану плитку Запис екрана. Натисніть її один раз і виберіть цільовий пристрій, на який потрібно виконати дублювання, підключений до однієї локальної мережі.

3: Як увімкнути темну тему на Nothing Phone (2a)? В: Темна тема ввімкнена за замовчуванням. Щоб змінити її, проведіть вниз для доступу до Швидких налаштувань, знайдіть плитку «Темна тема» і натисніть її, щоб увімкнути / вимкнути. 3: Як змінити шрифт на Nothing Phone (2a)? В: Шрифт в Phone (2a) змінити не можна. Однак, щоб змінити розмір шрифту, перейдіть до Налаштування > Екран > Розмір шрифту.

#### 3: Як відновити видалені фотографії або відео?

В: Відкрийте застосунок «Фотографії» і перейдіть до «Бібліотека» на нижній панелі. Далі натисніть на «Кошик», щоб переглянути елементи, видалені за останні 60 днів.